# <銚子商エ>ビジネスネットバンキング (法人インターネットバンキング) ワンタイムパスワードご利用の手引

## ハードウェアトークン

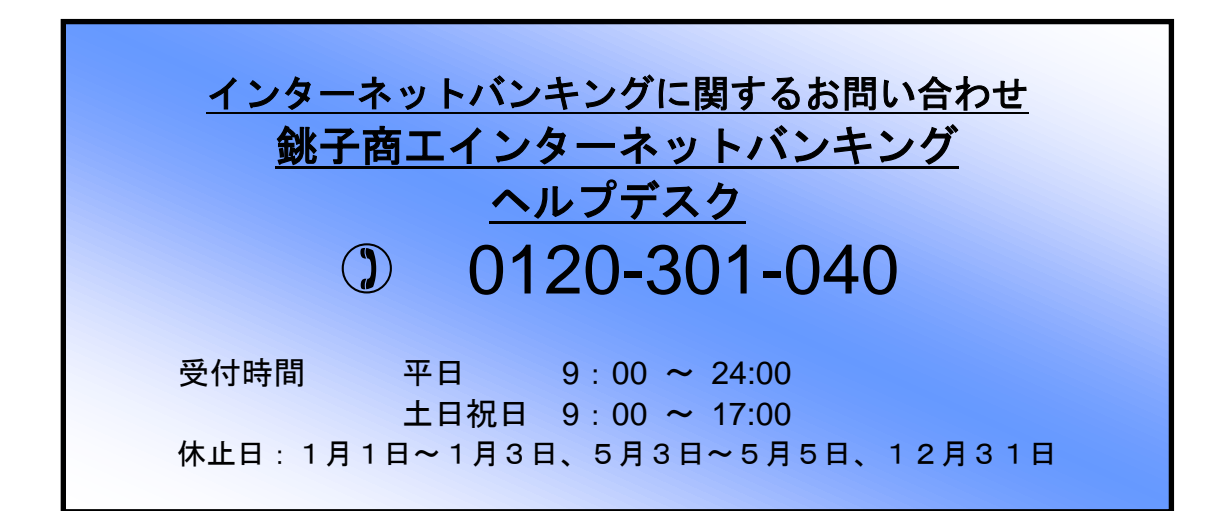

# [ 目次 ]

| □ 初期設定     | <br>1 |
|------------|-------|
| □ 利用停止解除   | <br>4 |
| □ トークンの再交付 | <br>6 |

初期設定

## <u>当組合より「ハードウェアトークン」が到着次第</u>

#### 手順1 銚子商工信用組合ホームページからログイン

銚子商工信用組合ホームページ(<u>http://www</u>.choshi-shoko.co.jp/)の「ビジネスネットバンキング」ボタンをクリックし、「ログインはこちら」ボタンをクリックしてください。

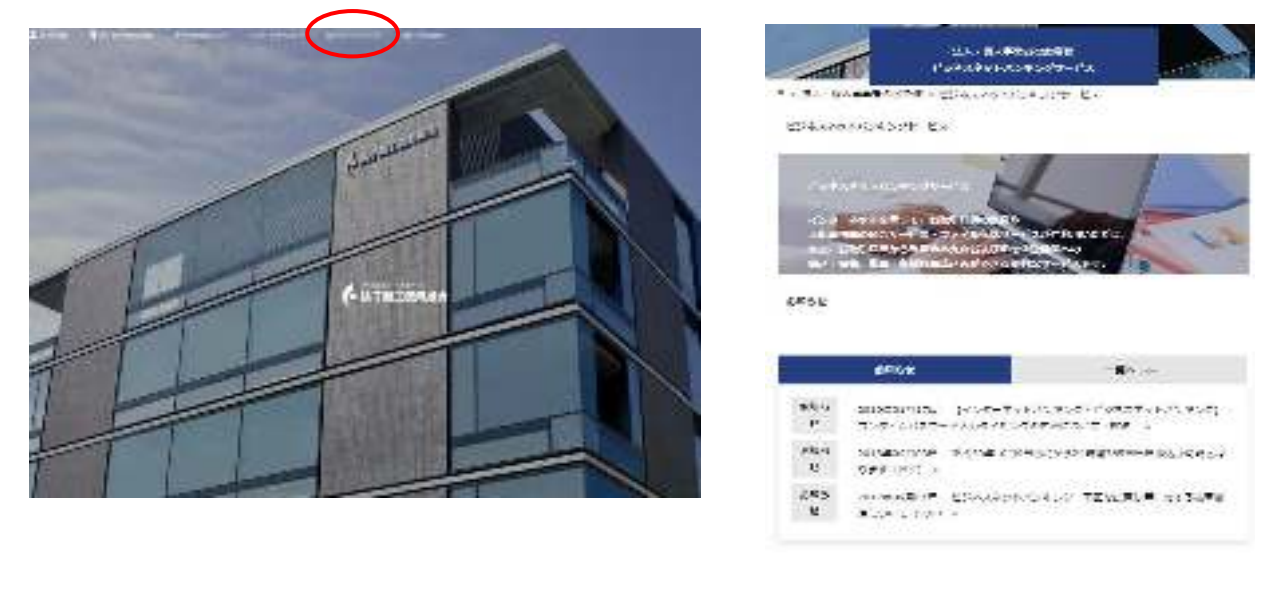

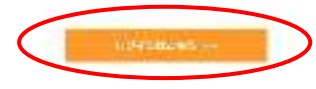

ビジネスネットバンキングのログイン画面が表示されます。通常どおり「ログインID」「ログインパスワ ード」を入力しログインを行ってください

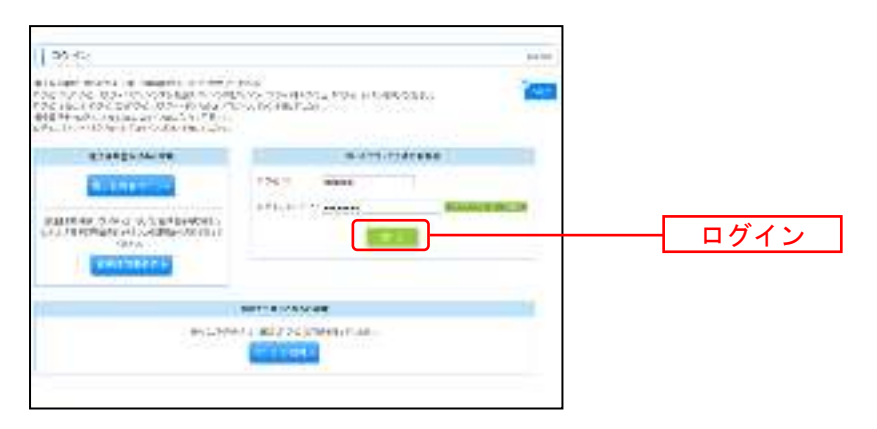

手順2 ワンタイムパスワード利用開始登録(ハードウェアトークン)

初めてご利用の方は、ログイン後ワンタイムパスワードの設定画面が表示されます。

ワンタイムパスワード利用開始登録(ハードウェアトークン)画面が表示されますので、 「<u>シリアル番号</u>」にトークンの裏面に記載のシリアル番号、 「<u>ワンタイムパスワード</u>」にトークンの液晶に表示されているワンタイムパスワードを入力し、 「<u>認証確認</u>」ボタンをクリックしてください。

| ワンタイムパスワード利                                | 用開始登録(ハードウェアトークン)                       | II. SMOO                 |
|--------------------------------------------|-----------------------------------------|--------------------------|
| セキ・リティ肉上のわれ、ワンタイルパク<br>車肉芽びとしていい プロアン・グレッシ | 27 ー・19代記録が始め込れたこした。<br>11月開始登録が必要がなます。 |                          |
| トークンはお助されているシリアル登場。<br>登録必須入力明日です。         | とワレッイム・スワードを入力の上、月崎 (藤崎)市会) 必須してひ       | ans                      |
| ◎ トークン情報                                   |                                         |                          |
| - シリアル番号業                                  | (1 Million Strathichter)                |                          |
| © 7>974/377-F                              |                                         |                          |
| ワンタイムパスワード業                                |                                         |                          |
|                                            |                                         |                          |
| 25日前25 · 入力後<br>「認証                        | t<br>E確認                                |                          |
|                                            |                                         |                          |
|                                            | (C)                                     | 123456789                |
|                                            |                                         |                          |
|                                            | 【ワンタイムパスワード】<br>液晶に表示された番号              | 【シリアル番号】<br>裏面上部に記載された番号 |

### 手順3 トップページ表示

初期設定完了

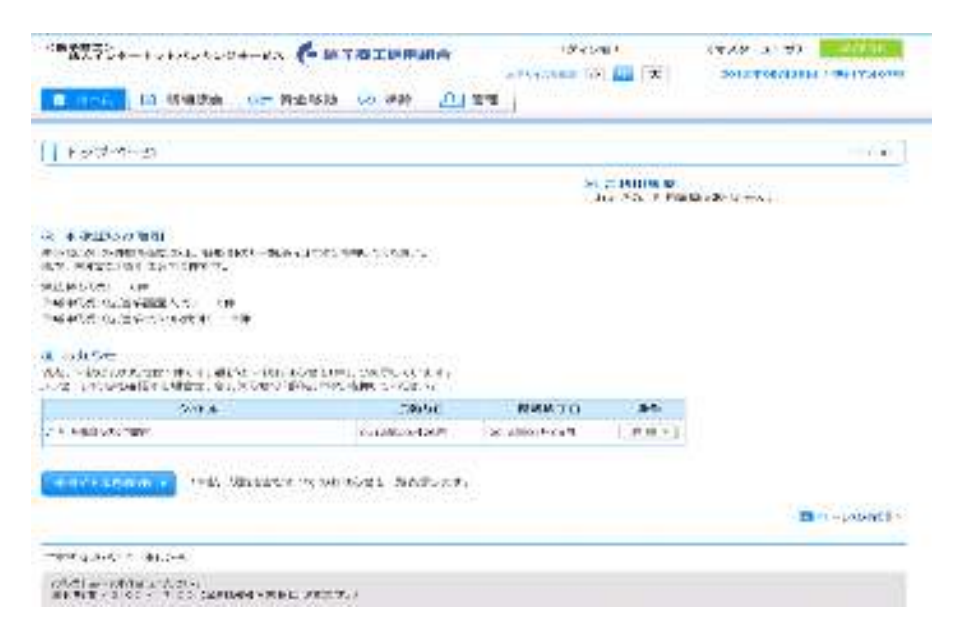

### 利用停止解除

ワンタイムパスワードの入力を複数回間違えてしまった場合、インターネットバンキングサービスが利用 停止となります。

利用停止解除方法

マスターユーザ ⇒ 「ビジネスネットバンキング認証方式申込書」の再提出が必要 一般ユーザー

⇒ マスターユーザが解除可能(下記参照)

### マスターユーザがログイン

| *******                                                                            |           |
|------------------------------------------------------------------------------------|-----------|
|                                                                                    |           |
| ANDOLOGI<br>2010-12 March - Ministenni Caretti Tarra<br>March - March - Ministenni |           |
| 9,25 m<br>99,792,200 m<br>90,722,700,21 m<br>90,722,700,21 m<br>90,722,200,21 m    |           |
| Richt<br>Coloration St.                                                            |           |
| THE PARTY PARTY PARTY IN THE PARTY                                                 |           |
|                                                                                    | # * S 200 |

| # 2493    |                                |
|-----------|--------------------------------|
| H 414525  | MT 45 DOLDAR 2 400-400 to . A. |
| n Kristen | CREASE & WEEK & DOUBLE CREAT   |

#### 「ワンタイムパスワードの利用停止解除」選択

| 目 5594755年 米国国務利用税 | シンタインドニナインの発行に対象を開発に合わる                                                   |
|--------------------|---------------------------------------------------------------------------|
| 2010-204 E         | CARACTERIA CONTRACTOR CONTRACTOR                                          |
| = トークンの使用          | E-Weiger D. PREMARKAN AND SECONDALLA<br>SIGNATOR AND INSPECTATION STREET. |

#### 利用停止解除を行うユーザを選択 ⇒ 確認用パスワード入力

⇒ 停止解除

利用者管理》ワンタイムパスワード利用停止解除一覧 BRSK025 ワンタイムバスワード利用停止解除の対象利用者を選択 a 変更完了 ワンタイムパスワードの利用停止状態を解釈します。 対象となる利用者を提択の上、「停止解除」に次いを押してください。 ※は必須入力項目です。 利用者一覧 並び順:ログインロ • 昇闢 • [b雨表示] 選択 ログインの 利用者名 利用者区分 ワンタイムバスワード認証状態 データ花子 管理者ユーザ 利用可能 hanakodt データー部  $\overline{\mathcal{A}}$ ichirodt. 一般ユーザ 停止中 利用可能 frodt データニ酸 一般ユーザ データ三部 マスターユーザ 停止中 7 saburock

#### ◉ 認証項目

| 確認用バスワード業 | ********* | シフトウェアホーボードを開く |
|-----------|-----------|----------------|
|           |           |                |

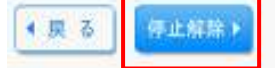

#### 利用可能となります。

| 利用者管理 》 ワンタイムパスワード利用停止解除結果           | BRSK028 |
|--------------------------------------|---------|
| ワンタイムバスワード利用停止解除の対象利用者を選択 » 変更完了     |         |
| 以下の利用者に対して、ワンタイムバスワードの利用停止状態を開発しました。 | (PART   |
| @ 对象利用来                              |         |

| TWEED.   | 11/04010.0 | フノブ14/1×フード66世4/8                 |
|----------|------------|-----------------------------------|
| -診 一娘ユー! | 1 利用可能     |                                   |
| 15 729-3 | ーザ 利用可能    |                                   |
|          | -形検ュー5<br> | - 部 - 岐ユーザ 利用可能<br>部 マスターユーザ 利用可能 |

・トップページへ ・利用者管理メニューへ

## トークンの再交付

ハードウェアトークンを紛失した場合インターネットバンキングにログインできなくなりますので、 「ビジネスネットバンキングハードウェアトークン再発行申込書」の提出が必要となます。

新たなハードウェアトークンが到着次第「初期設定」を行ってください。

平成29年9月1日 平成31年2月18日 平成31年4月4日

.....

.....

.....

.....

------

-----

.....